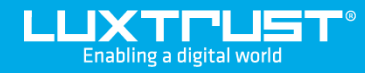

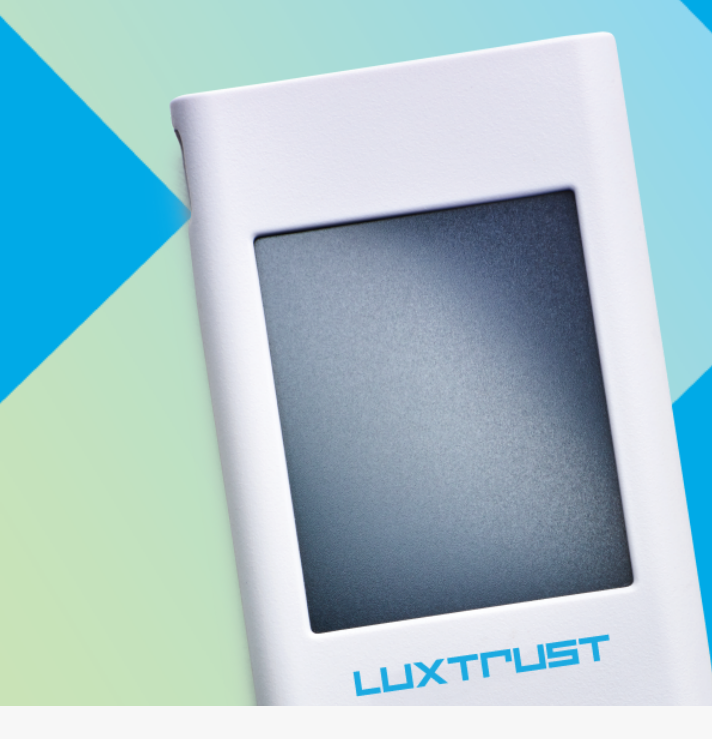

# Première activation de votre Scan LuxTrust

### Avant de commencer, il vous faudra :

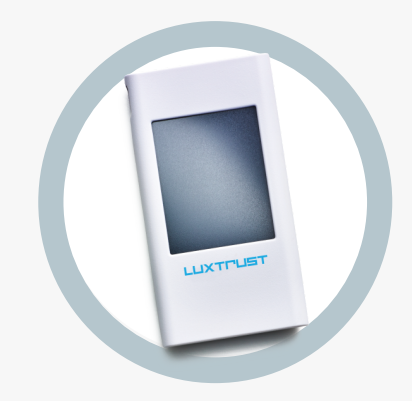

**Votre Scan LuxTrust** Commandé ou reçu de la part de votre banque

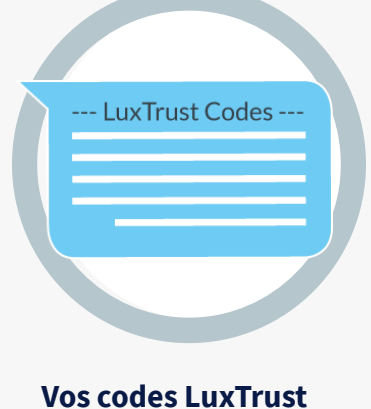

User ID, Password et Challenge reçus par SMS ou courrier

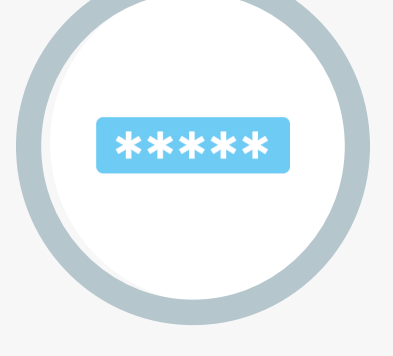

Votre code d'activation Celui que vous avez défini lors du processus de commande ou celui fourni par votre banque

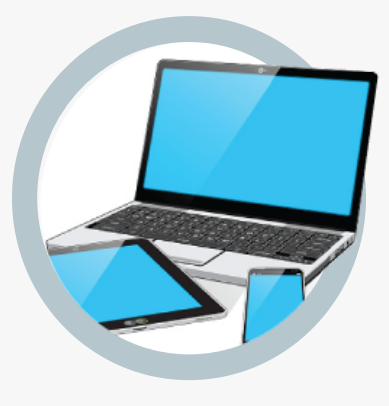

Un accès Internet Depuis un ordinateur, une tablette ou un smartphone

## **Comment activer votre Scan LuxTrust?**

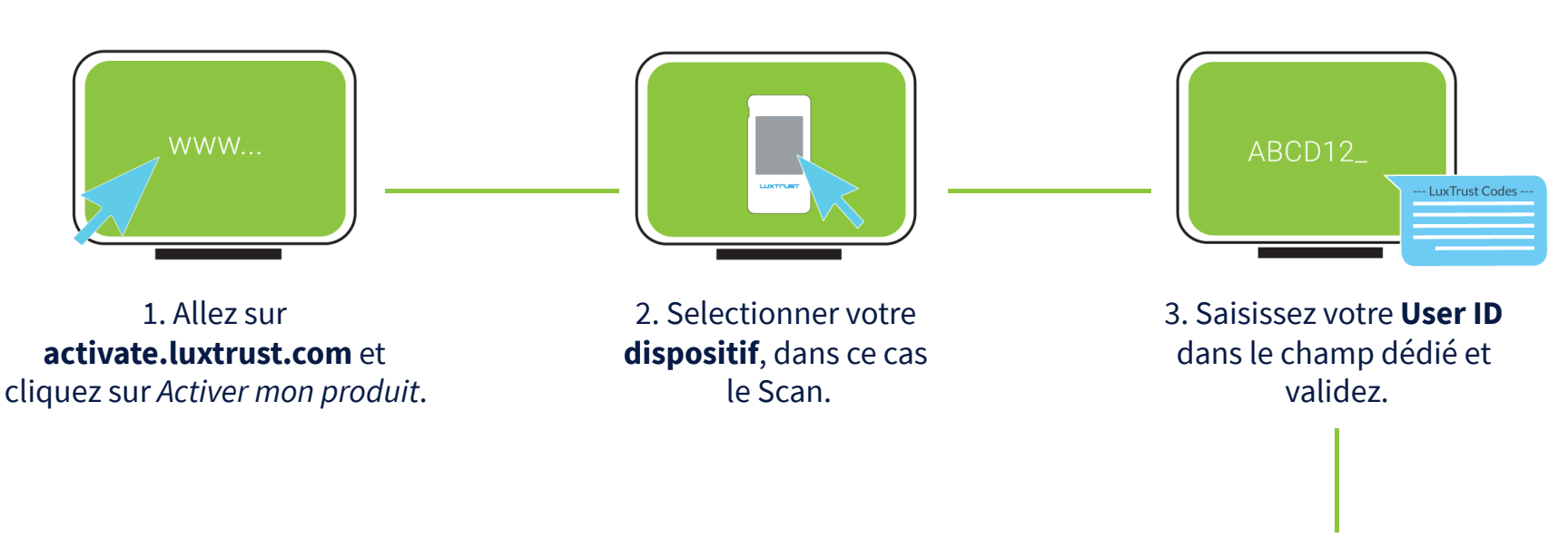

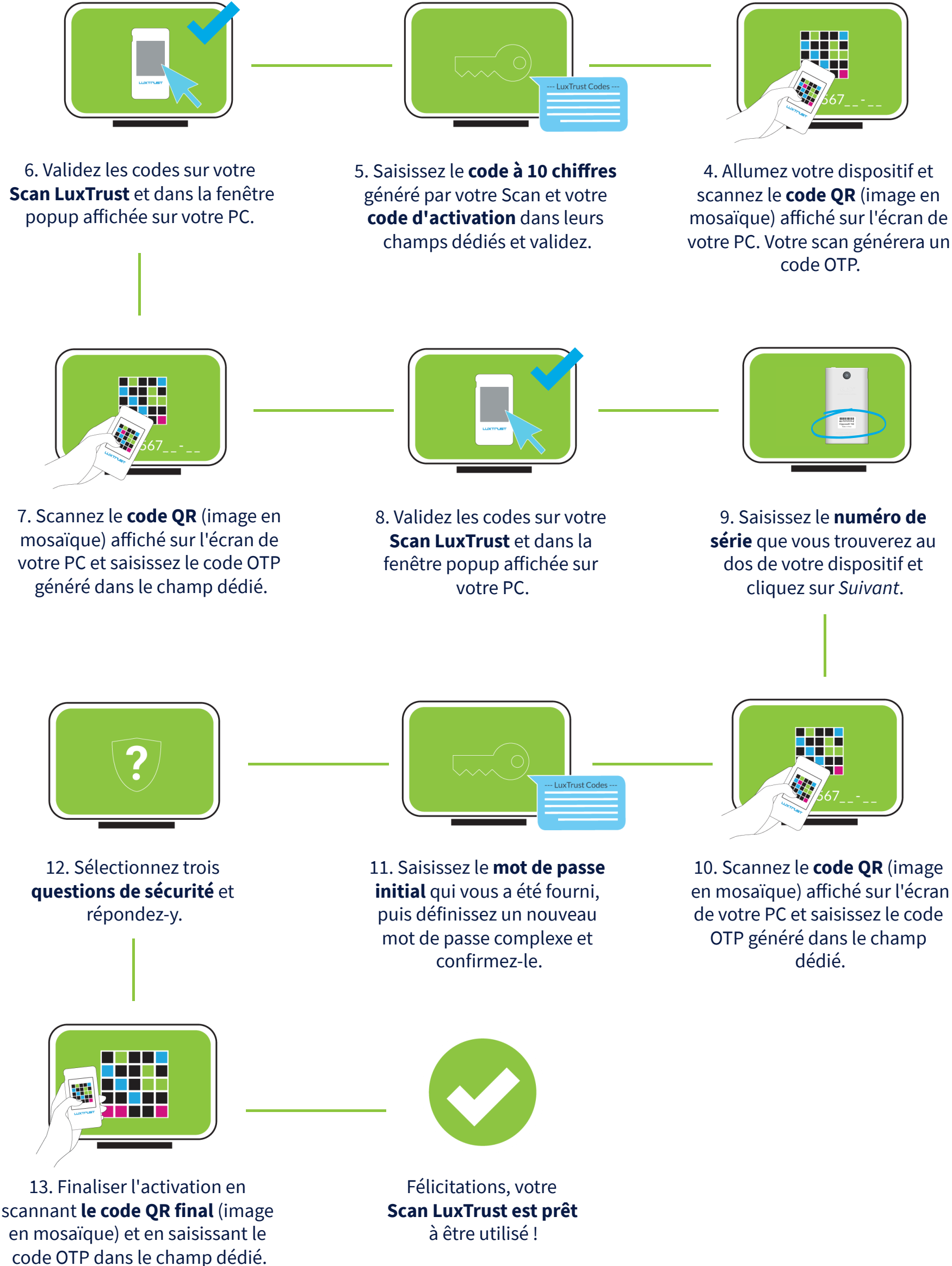

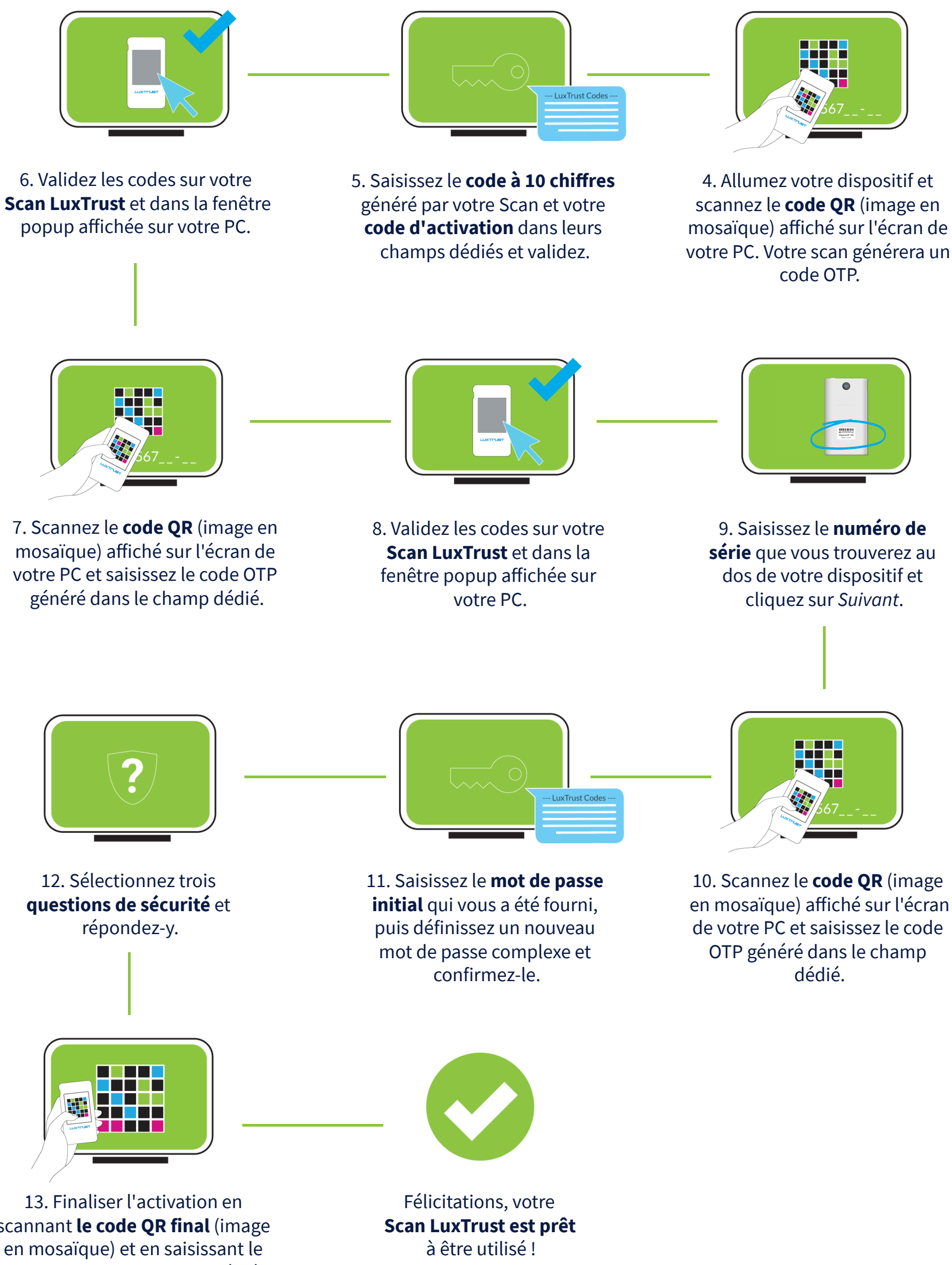

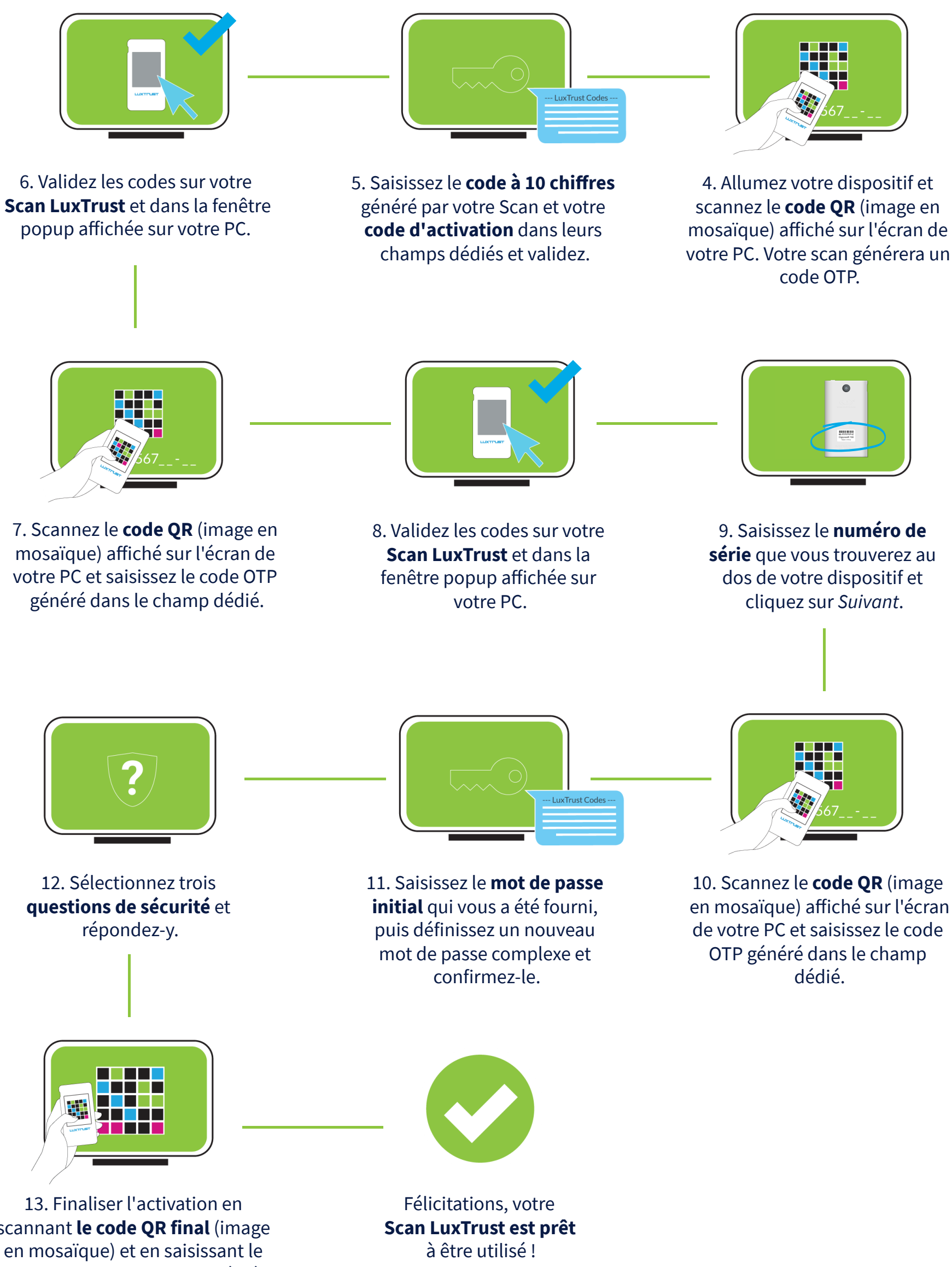

## Comment utiliser votre Scan LuxTrust?

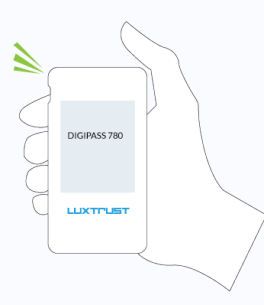

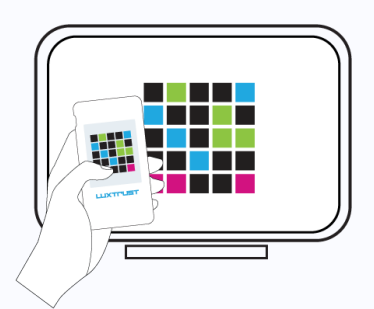

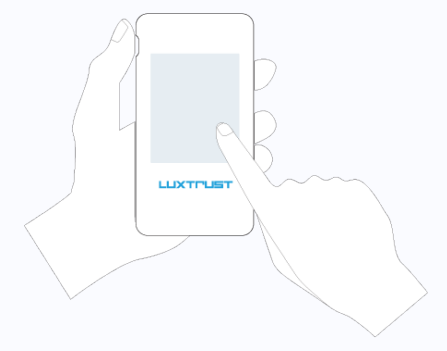

1. Allumez votre dispositif.

2. Scannez le code QR affiché sur les sites web de nos partenaires.

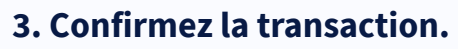

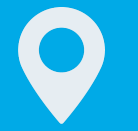

#### **Adresse**

LuxTrust S.A. IVY Building | 13-15, Parc d'activités L-8308 Capellen | Luxembourg

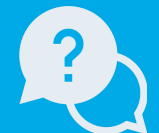

#### Support

Du lundi au vendredi de 8h00 à 18h00 +352 24 550 550 questions@luxtrust.lu

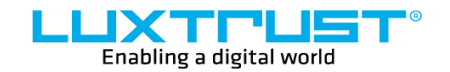

www.luxtrust.com